## 学生操作手册

一、报名信息

QQ 群: 431959114 (入群代码 91012)

报名网站: http://10.66.1.111/gmis/home/stulogin 联系方式: 研究生院 507、508, 电话 68752406/68752407

二、材料准备

(一) 在读人员

1.上传资料: ①个人寸照及缴费凭证(大小 < 300Kb, 寸照 蓝底); ②前置学位证和毕业证扫描件; ③"中国学位与研究生 教育信息网"出具的前置学位认证报告; ④"中国高等教育学生 信息网"出具的前置学历认证报告。注: 资料②-④为 PDF 格式 制式彩色扫描件。(已在读的同等学力人员登录账号及登录密码 均为学号)

(二) 拟申请入学者

 加入QQ群,获取现场审核编号,使用审核编号登陆大学 "研究生教育教学管理系统"(校园网)。编号详见群内共享
 EXCEL表。(拟申请入学者初始登录密码为123456)

2. 网上报名上传资料: ①个人寸照(蓝底)、二代身份证正 反照片(合成1张)、军官证或文职干部证、文职人员证照片, 以上照片每张大小 < 300Kb; ②《同等学力博士外语考试报名登 记表》(见附件); ③前置学位证和毕业证扫描件; ④"中国学 位与研究生教育信息网"出具的前置学位认证报告; ⑤"中国高 等教育学生信息网"出具的前置学历认证报告。注: 资料②-⑤ 为 PDF 格式制式彩色扫描件,资料②需加盖所在单位干部部门公 章、导师签署推荐意见。

 2.现场审核携带资料:①二代身份证原件;②军官证或文职 干部证、文职人员证;③《同等学力博士外语考试报名登记表》
 (双面打印);④前置学位证和毕业证原件;⑤前置学位、学历 认证报告纸质版各1份。注:资料③完成所有签字盖章。

## 三、报名步骤

(一) 完善基本信息

1.在个人信息维护中,填写学生基本信息
 2.报考基本信息上传、完成网络资格审核

|                                                                                                    |                                                                                                    |                                                        |                                                                                                    |                                                                                                    |                                              | ¢                                          | 8                           |
|----------------------------------------------------------------------------------------------------|----------------------------------------------------------------------------------------------------|--------------------------------------------------------|----------------------------------------------------------------------------------------------------|----------------------------------------------------------------------------------------------------|----------------------------------------------|--------------------------------------------|-----------------------------|
|                                                                                                    |                                                                                                    |                                                        |                                                                                                    |                                                                                                    | *#BURNETED                                   | 保存                                         | 提交                          |
| 个人基本信息                                                                                                    |                                                                                                    |                                                        |                                                                                                    |                                                                                                    |                                              |                                            |                             |
| <b>*</b>                                                                                                    | -                                                                                                    |                                                        |                                                                                                    |                                                                                                    |                                              |                                            |                             |
| 姓                                                                                                    |                                                                                                    |                                                        |                                                                                                    |                                                                                                    |                                              |                                            |                             |
| 姓名拼                                                                                                    | -                                                                                                    |                                                        |                                                                                                    |                                                                                                    |                                              |                                            |                             |
| 性                                                                                                    | 91                                                                                                    | ~                                                      |                                                                                                    |                                                                                                    |                                              |                                            |                             |
| 出生日                                                                                                    | 19                                                                                                    |                                                        |                                                                                                    |                                                                                                    |                                              |                                            |                             |
| 证件部                                                                                                    | 8                                                                                                    | -                                                      |                                                                                                    |                                                                                                    |                                              |                                            |                             |
| 0.000                                                                                                    |                                                                                                    |                                                        |                                                                                                    |                                                                                                    | 7选择照片 全上传                                    |                                            |                             |
| Like Curren                                                                                                    |                                                                                                    |                                                        | TAIN                                                                                                    | mitt                                                                                                    |                                              |                                            |                             |
| TRUCTURE                                                                                                    |                                                                                                    |                                                        | 12000                                                                                                    | EVALX                                                                                                    |                                              | *                                          |                             |
|                                                                                                    | 9                                                                                                    | ~                                                      |                                                                                                    | 入党日期                                                                                                    |                                              |                                            |                             |
| ACHE                                                                                                    | π                                                                                                    |                                                        |                                                                                                    |                                                                                                    |                                              |                                            |                             |
| 如田田<br>婚姻状<br>身份证签发日                                                                                                    | R<br>R                                                                                                    | •                                                      |                                                                                                    | 现役军人出生地                                                                                                    |                                              | •                                          | 守选择                         |
| 此时间<br>// // // // // // // // // // // // //                                                                                                    | R<br>R                                                                                                    | 研究性数率体振送<br>等符系统                                       |                                                                                                    | 现役军人<br>出生地                                                                                                    |                                              | ~<br>(9277                                 | Tali                        |
| 此时间<br>例题状<br>身份证签次日<br>例问蓝文                                                                                                    | я<br>Я.                                                                                                    | 研究性数単体構成<br>時行品紙。                                      |                                                                                                    | 现役军人出生地                                                                                                    |                                              | v<br>RH                                    | V2H                         |
| <ul> <li>Attem</li> <li>編載</li> <li>第一次回答</li> <li>第二次回答</li> <li>第二</li></ul>                                                                                                    | 2<br>2<br>2<br>2<br>2<br>2<br>2<br>2<br>2<br>2<br>2<br>2<br>2<br>2<br>2<br>2<br>2<br>2<br>2                    | ۲<br>۲۰۰۲<br>۲۶۲۵ (۲۰۰۲)<br>۲۶۶۵ (۲۰۰۲)<br>۲۶۶۵ (۲۰۰۲) | 前置学位证<br>位与研究生生<br>83.pdf指式                                                                                                    | 人家会跟<br># 並出<br># # # #<br># # # # # # # # # # # # # # #                                                                                                     | 11.00000000000000000000000000000000000       | ×<br>()                                    | Vali                        |
| 構築                                                                                                    | 22<br>22<br>23<br>24<br>24<br>24<br>24<br>24<br>24<br>24<br>24<br>24<br>24<br>24<br>24<br>24                   |                                                        | 前置学位近<br>位与研究生<br>的内格功<br>前置学玩し<br>教育学生品<br>式                                                                                                    | 人 王安急援<br>出生地<br>日本地<br>日本地<br>日本地<br>日本<br>日本<br>日本<br>日本<br>日本<br>日本<br>日本<br>日本<br>日本<br>日本<br>日本<br>日本<br>日本                                                                                                    | 845.014 #38761#12#<br>845.014 #38761#12#     | C C C C C C C C C C C C C C C C C C C      | Valif                       |
| 世代の<br>大学校<br>日気差近份長<br>「し気差近份長<br>一<br>二<br>二<br>二<br>二<br>二<br>二<br>二<br>二<br>二<br>二<br>二<br>二<br>二                                                                                                    | 2 2 2 2 2 2 2 2 2 2 2 2 2 2 2 2 2 2 2                                                                          |                                                        | 情質学位には<br>位等時代生<br>名字内特につ<br>前質学伝記<br>教育学生信<br>式                                                                                                    | 人至急度<br>截击出<br>柴酒中?是羽珂从<br>柴酒中?是羽珂从<br>柴酒中?是羽珂从<br>第4版中?!常羽豆<br>器的句(论具比"两句                                                                                                    | 885.315 (#88761612#<br>885.315 (#88761612#   | •<br>• • • • • • • • • • • • • • • • • • • | V2#                         |
| (加速な)     (加速な)     (     (     (     (     (     (     (     (     (     (     (     (     (     (     (     (     (     (     (     (     (     (     (     (     (     (     (     (     (     (     (     (     (     (     (     (     (     (     (     (     (     (     (     (     (     (     (     (     (     (     (     (     (     (     (     (     (     (     (     (     (     (     (     (     (     (     (     (     (     (     (     (     (     (     (     (     (     (     (     (     (     (     (     (     (     (     (     (     (     (     (     (     (     (     (     (     (     (     (     (     (     (     (     (     (     (     (     (     (     ( | 22<br>23<br>23<br>23<br>23<br>23<br>24<br>24<br>24<br>24<br>24<br>24<br>24<br>24<br>24<br>24<br>24<br>24<br>24 |                                                        | 作置学位正<br>位写成生<br>的。内格石<br>の<br>育変历以<br>教育学生信<br>て<br>J                                                                                                    | 人至93度<br>他生出<br>集工 《雪中?告别证从<br>具工 何雪高校就<br>等称取中?告别证从<br>器hbq_信具工"何号                                                                                                    | 885.315 (#88961912#<br>885.315 (#88961912#   | (R477)                                     | <b>平忠祥</b><br>提文            |
|                                                                                                    | *<br>2<br>2<br>3/82/4 +33/8<br>3/82/4 +33/8<br>3/82/4 +33/8<br>3/82/4 +33/8<br>3/82/4 +33/8                    |                                                        | 作置学位正<br>位与時代生<br>的。4時に7<br>、<br>第<br>の<br>第<br>の<br>第<br>の<br>代<br>、<br>日<br>、<br>の<br>に<br>、<br>の<br>、<br>の<br>、<br>の<br>、<br>の<br>、<br>の<br>、<br>の<br>、<br>の<br>、<br>の<br>、 | 人 光空级<br>此生地<br>地生地<br>男子一一一一一一一一一一一一一一一一一一一一一一一一一一一一一一一一一一一一                                                                                                    |                                              |                                            | <b>7</b> 念译                 |
| 田田の<br>技術展<br>日気空気の<br>日気空気の<br>日気空気の<br>中間を一<br>の<br>常期での<br>日気空気の<br>日気空気の<br>日<br>日<br>日<br>日<br>日<br>日<br>日<br>日<br>日<br>日<br>日<br>日<br>日                                                                                                    | * * * * * * * * * * * * * * * * * * *                                                                          |                                                        | 作置学位正<br>位与時代生<br>的。4件的2<br>前置が応じ、<br>教育学生信<br>式                                                                                                    | 人工空源<br>他主地<br>前本主任<br>用<br>中<br>二<br>中<br>二<br>中<br>二<br>中<br>二<br>中<br>二<br>中<br>二<br>中<br>二<br>中<br>二<br>中<br>二<br>中                                                                                                    |                                              |                                            | 取進择                         |
| 加速な<br>技績能<br>日気差近時年<br>の<br>の<br>単価<br>の<br>の<br>か<br>の<br>の<br>の<br>の<br>し<br>気<br>一<br>の<br>の<br>の<br>の<br>し<br>の<br>、<br>の<br>の<br>し<br>の<br>の<br>し<br>の<br>の<br>の<br>の<br>の<br>の<br>の<br>の<br>の<br>の<br>の<br>の<br>の                                                                                                    | * * * * * * * * * * * * * * * * * * *                                                                          |                                                        | 作置学位正<br>位与研究生<br>部。4件部の<br>新<br>費予生信。<br>式                                                                                                    | <ul> <li>人工会議</li> <li>他主当</li> <li>他主当</li> <li>中国会員(本)</li> <li>中国会員(本)</li> <li>中国会員(</li></ul> | 885.325 ************************************ |                                            | <b>平</b> 志祥<br><u> </u> 第 公 |
| 加速の<br>構築<br>生活型<br>の一部<br>の一部<br>の一部<br>の一部<br>の一部<br>の一部<br>の一部<br>の一部                                                                                                    | * * * * * * * * * * * * * * * * * * *                                                                          |                                                        | 作置学位正<br>位写現代生<br>的点が指示し<br>教育学生信<br>式<br>)                                                                                                    | <ul> <li>人工20度</li> <li>他生生</li> <li>他生生</li> <li>中国教師が完全の目前</li> <li>中国教師が完全の目前</li> <li>中国教師が完全の目前</li> <li>中国教師が完全の目前</li> <li>中国教師が完全の目前</li> <li>中国教師が完全の目前</li> <li>中国教師が完全の目前</li> </ul>                                                                                                    |                                              |                                            | <b>文法</b> 择                 |
| 田本な<br>大成能<br>日本立じら会<br>二本立での<br>二本での<br>二本での<br>の<br>たまりにの<br>二本で<br>の<br>たまり<br>に<br>二本で<br>の<br>たまで<br>の<br>に<br>の<br>に<br>の<br>に<br>の<br>に<br>の<br>に<br>の<br>に<br>の<br>に<br>の<br>に<br>の<br>の<br>の<br>の<br>の<br>の<br>の<br>の<br>の<br>の<br>の<br>の<br>の<br>の<br>の<br>の<br>の<br>の<br>の<br>の                                                                                                    | * * * * * * * * * * * * * * * * * * *                                                                          |                                                        | 作置学位正<br>位与時代生<br>的点が指示し、<br>教育学生信<br>式<br>)                                                                                                    | <ul> <li>人工空設定</li> <li>他主出</li> <li>他主出</li> <li>中国教師大学(加速)</li> <li>中国教師大学(加速)</li> <li>中国教師大学(加速)</li> <li>中国教師大学(加速)</li> <li>中国教師大学(加速)</li> <li>中国教師大学(加速)</li> <li>中国教師大学(加速)</li> </ul>                                                                                                    |                                              |                                            | 現金維                         |
| 田中心<br>大切線<br>日気空道(令令<br>したが中心)空のや置待<br>のため中心)空のや置待<br>しため中心)空心や置待<br>に正確<br>のため中(東京)のかい<br>に正確<br>のため中心<br>に正確<br>のため<br>に<br>のため<br>に<br>の<br>に<br>の<br>の<br>の<br>の<br>の<br>の<br>の<br>の<br>の<br>の<br>の<br>の<br>の<br>の<br>の<br>の                                                                                                    | ************************************                                                                           |                                                        | 作置学位正<br>位与時代生<br>的。4件に分<br>、<br>教育学生信。<br>式<br>)                                                                                                    | 入型印度         人型印度           他主地         他主地           他主人の日本の目的         日本の目的           日本の目前         日本の目前           日本の目前         日本の目前           第四日本の目前         日本の目前           第四日本の目前         日本の目前                                                                                                    |                                              |                                            | Y25JE<br>提文                 |

(二)上传资料

1. 在读人员,上传附件,全部填写完毕,点击提交按钮, 等待审核。(QQ 联系学位办审核)

2. 拟申请入学者,上传附件及填写基本内容,全部填写完毕,点击提交按钮,等待审核。(QQ联系学位办审核)

|                                             |                           |              |                  |                                             |                                                                                                    |    | _  |
|---------------------------------------------|---------------------------|--------------|------------------|---------------------------------------------|----------------------------------------------------------------------------------------------------|----|----|
| (2) 首页                                      | 未提交           等待提交        |              | 研究生质中被通过<br>等行由成 |                                             |                                                                                                    | 保存 | 提交 |
| 个人管理 ~ 学业进程查看 学期报到注册                        | 前置学位证(pdf格式)              | 选择文件 未选择任何文件 |                  | 前置学位证认证报告("中国学<br>位与研究生教育信息网"出具<br>的,pdf格式) | <b>选择文件</b> 未选择任何文件                                                                                                    |    |    |
| 个人基本信息<br>个人信息维护<br>乘车区间继护                  | 前置毕业证(pdf格式)              | 选择文件 未选择任何文件 |                  | 前置学历认证报告(*中国高等<br>教育学生信息网*出具的,pdf格<br>式)    | 选择文件 未选择任何文件                                                                                                    |    |    |
| 信思修改申请                                      | 个人寸照(蓝底,jpg格式)            | 选择文件 未选择任何文件 |                  |                                             |                                                                                                    |    |    |
| 证件补办申请<br>师生互选申请                            | 二代身份证(正反照片合成1<br>张.jpg格式) | 选择文件 未选择任何文件 |                  | 军官证或文职干部证、文职人<br>员证照片(jpg格式)                | 选择文件 未选择任何文件                                                                                                    |    |    |
| 学籍导动申请<br>等级考试管理                            | 同等学力博士外语考试报名登记表(pdf格式)    | 选择文件 未选择任何文件 |                  |                                             |                                                                                                    |    |    |
| 等级考虑成绩                                      | 是否校内工作人员                  | 请选择          | ~                | 人员类别                                        | 请选择 💙                                                                                                    |    |    |
| • 等极考试信息收集<br>照片信息核对                        | 申请专业                      | 请选择          | ~                | 申请导师                                        |                                                                                                    |    |    |
| 网上考试测评                                      | 导师单位                      |              |                  | 职称                                          | 请选择 🗸 🗸                                                                                                    |    |    |
| ■】培养管理 ~                                    | 备注:                       |              |                  |                                             |                                                                                                    |    |    |
| ◎ 研工管理 ~                                    | 学号:                       |              |                  | 姓名:                                         | - Mar                                                                                                    |    |    |
| <ul> <li>● 我研答理</li> <li>○ 答我的申请</li> </ul> | 身份证号:                     |              |                  | 出生日期:                                       | (and the second second |    |    |

## (三)考试报名

| 八 首面          |           |                                                          |        |    |  |
|---------------|-----------|----------------------------------------------------------|--------|----|--|
|               | 考试报名      |                                                          |        |    |  |
| R 个人管理 ^      |           |                                                          |        |    |  |
| 学业进程查看        |           |                                                          | 历年报考记录 |    |  |
| 学期报到注册        |           |                                                          |        |    |  |
| 个人基本信息        |           | 94.7°                                                    |        |    |  |
| 个人信息维护        |           |                                                          |        |    |  |
| 乘车区间维护        |           |                                                          |        |    |  |
| 信息修改用調        | AL STRANG | 同等学力全国医学博士外语统一考试 申请时间: 2021-12-08 17:39至2021-12-31 17:39 |        |    |  |
| 顺牛互油海         | 外语考试      | 考试时间: 2022-03-15 说明:                                     |        | 申请 |  |
| 学籍异中请         |           |                                                          |        |    |  |
| • 等级考试管理      |           |                                                          |        |    |  |
| 等级考试成绩        |           |                                                          |        |    |  |
| 等级考试信息收集      |           |                                                          |        |    |  |
| 照片信息核对        |           |                                                          |        |    |  |
| 网上考试测评        |           |                                                          |        |    |  |
| 副 培养管理 ~      |           |                                                          |        |    |  |
| ◎ 研工禁理        |           |                                                          |        |    |  |
| 96 MI工品店      |           |                                                          |        |    |  |
| 的。 彩石印管印刷 🗸 🗸 |           |                                                          |        |    |  |

(四)上传缴费通知单

在等级考试信息收集模块审核通过后,在读人员至研领取缴费通知单,至综合楼8楼缴费,上传缴费凭证至"个人管理——》等级考试管理"界面,完成报名。拟申请入学者至研究生院学位学科处完成现场资格审核工作,领取缴费通知单,至综合楼8楼缴费,上传缴费凭证至"个人管理——》等级考试管理"界面,完成报名。

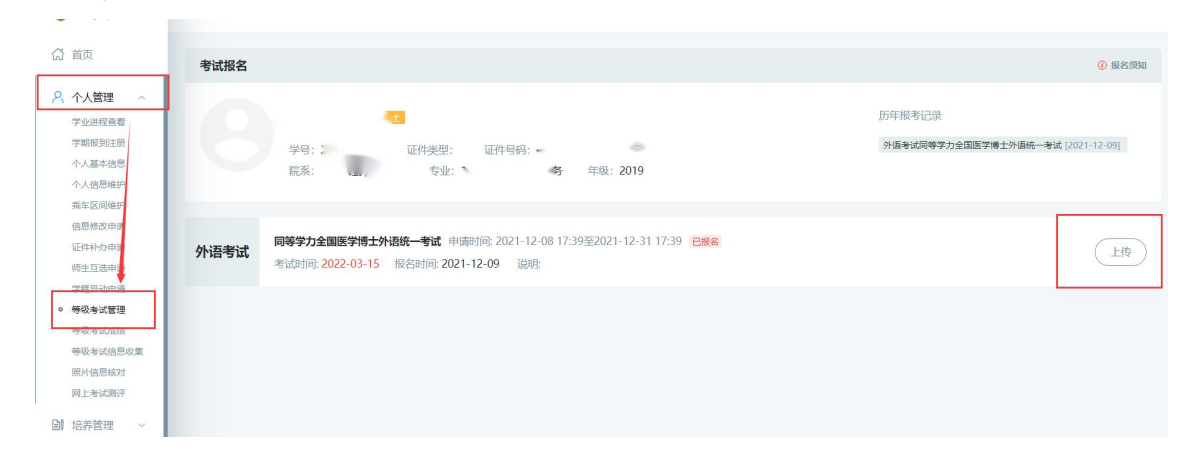